#### A Fedélzeti Eszköz (OBU) regisztrációs folyamata

#### Tartalom

| 1. Be | jelentkezés                                        | 1    |
|-------|----------------------------------------------------|------|
| 1.1.  | Regisztráció a HU-GO webes felhasználói felületen. | 1    |
| 1.2.  | Belépés a HU-GO rendszerbe                         | 4    |
| 1.3.  | Folyószámla kiválasztása                           | 5    |
| 1.4.  | Új gépjármű felvétele (OBU hozzárendeléssel)       | 6    |
| 2. Fő | menü                                               | 7    |
| 2.1.  | Fedélzeti eszköz összerendelése                    | 8    |
| 2.2.  | Fedélzeti eszköz törlése                           | . 10 |
| 2.3.  | Jármű törlése a számláról                          | . 10 |

### 1. Bejelentkezés

#### 1.1. Regisztráció a HU-GO webes felhasználói felületen.

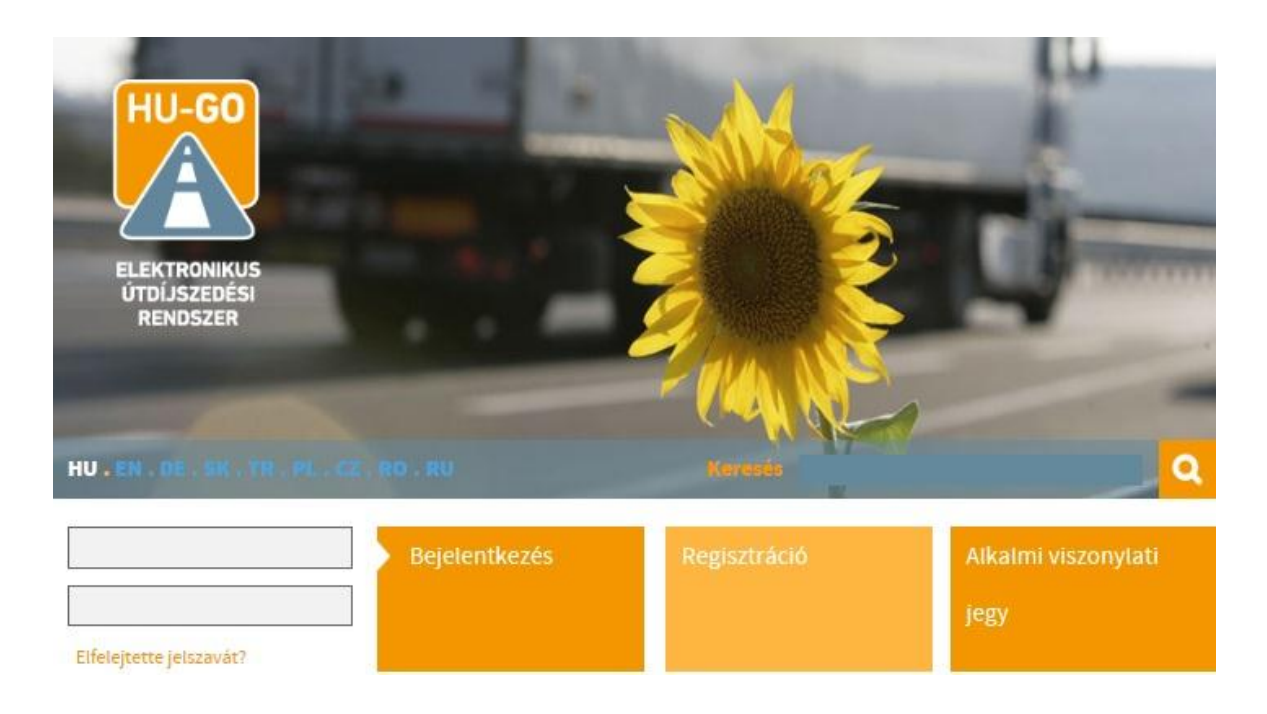

Ha még nem regisztrált felhasználó, válassza a Regisztráció gombot.

Ekkor az alábbi képet kapjuk:

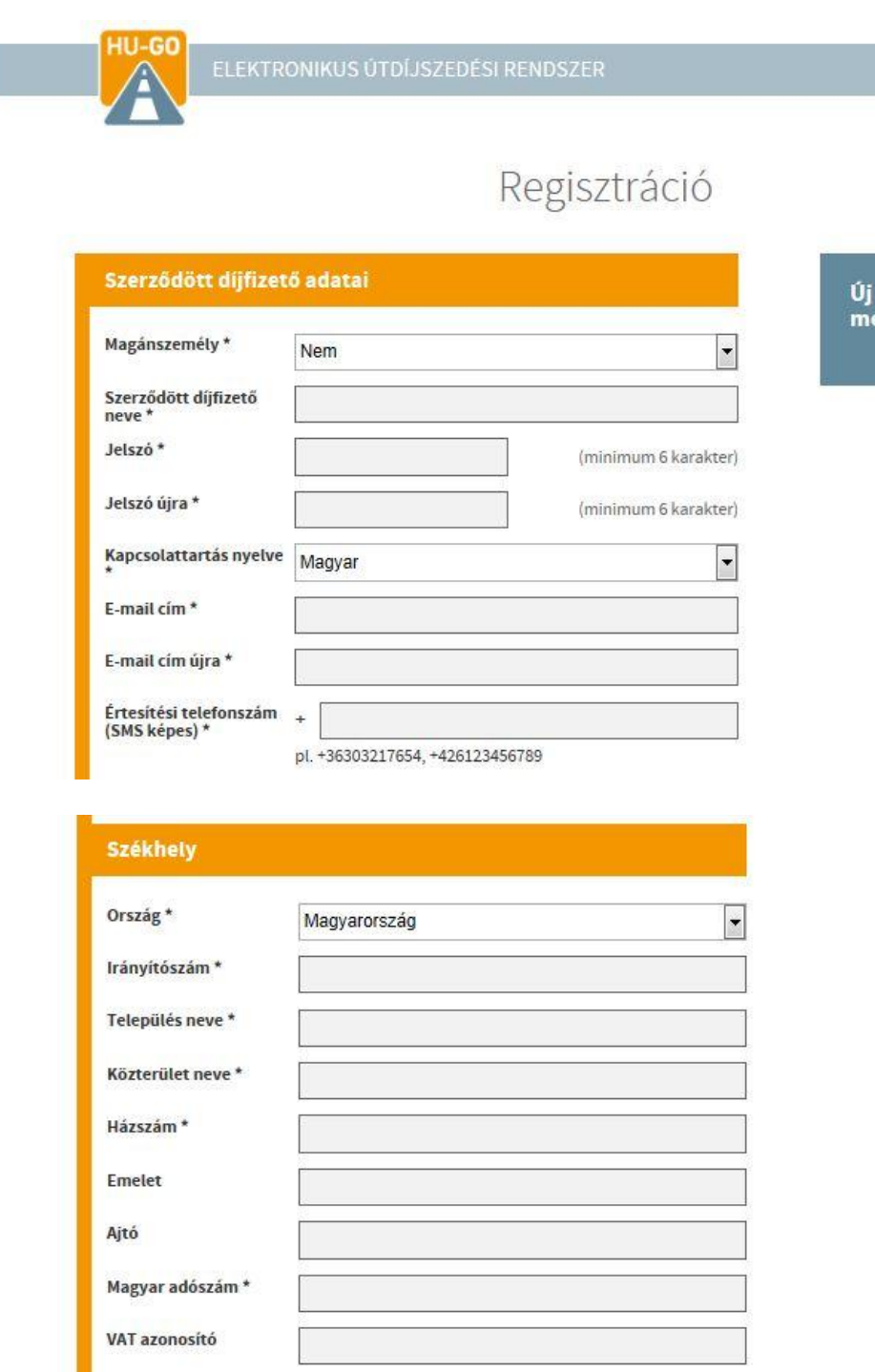

Új gépjármű rögzítése meglevő regisztrációval

| Ország *                                                             | Manual Annual Annual Annual Annual Annual Annual Annual Annual Annual Annual Annual Annual Annual Annual Annual |                  |
|----------------------------------------------------------------------|----------------------------------------------------------------------------------------------------|------------------|
| 0.0208                                                               | Magyarorszag (pl.                                                                                               | ASD123, 19123451 |
|                                                                      | Jármű rendszámán feltüntetett felségjelz                                                                        | és               |
| Rendszám *                                                           | (pl.                                                                                                    | ASD123, TV12345  |
|                                                                      | További rendszámok megadására a regis<br>lezárása után lesz még lehetőség.                                      | ztráció sikeres  |
| Euró-kód *                                                           | Válasszon Euró-kódot!                                                                                           |                  |
| Kategória *                                                          | Válasszon kategóriát!                                                                                           | -                |
|                                                                      | A felemelhető tengelyt is számolni kell, fü                                                                     | iggetlenül a     |
| Kapcsolattarto                                                       | 6                                                                                                    |                  |
| Kapcsolattart                                                        | 6                                                                                                    |                  |
| Kapcsolattart<br>Név                                                 | 6                                                                                                    |                  |
| Kapcsolattarto<br>Név                                                | 6<br>[                                                                                                    |                  |
| Kapcsolattarto<br>Név<br>Telefonszám                                 | 6<br>+                                                                                                    |                  |
| Kapcsolattart<br>Név<br>Telefonszám                                  | <b>ó</b><br>+<br>pl. +36303217654, +426123456789                                                                |                  |
| Kapcsolattart<br>Név<br>Telefonszám<br>E-mail cím                    | 6<br>+<br>pl. +36303217654, +426123456789                                                                       |                  |
| Kapcsolattart<br>Név<br>Telefonszám<br>E-mail cím                    | <b>ó</b><br>+<br>pl. +36303217654, +426123456789                                                                |                  |
| Kapcsolattart<br>Név<br>Telefonszám<br>E-mail cím                    | 6<br>+<br>pl. +36303217654, +426123456789                                                                       |                  |
| Kapcsolattart<br>Név<br>Telefonszám<br>E-mail cím                    | <b>ó</b><br>+<br>pl. +36303217654, +426123456789                                                                |                  |
| Kapcsolattart<br>Név<br>Telefonszám<br>E-mail cím<br>* Kötelező mező | 6<br>+<br>pl. +36303217654, +426123456789                                                                       |                  |

Az táblázat kitöltését követően, az Általános Szerződési Feltételek elfogadása után nyomjunk a "Mentés" gombra.

A sikeres regisztrációt követően létrejön egy saját folyószámla, és a megadott e-mail címre egy üzenetet fogunk kapni az alábbi tartalommal:

| Subject: ÜGYFÉL AZONOSÍTÁS                                                                                                    |
|----------------------------------------------------------------------------------------------------|
| Tisztelt xy! Ezt az elektronikus levelet azért kapta, mert ezzel az e-mail címmel regisztrációt kezdeményeztek a HU-GO elektronikus útdíj rendszerbe: /e-mail cím/ Ügyfél azonosító:                                  |
| XXXXXXXX(9 jegy)                                                                                                    |
| Folyószámla azonosító:                                                                                                    |
| XXXXXXXX(9 jegy)                                                                                                    |
| La (Ctrl) -                                                                                                    |
| Az alábbi linkre kattintva megerősítheti regisztrációs szándékát, és a regisztráció véglegesítését követően teljes körűen igénybe veheti a magyar egyetemes útdíjszolgáltató (Nemzeti Útdíjfizetési Szolgáltató Zrt.) |
| elektronikus útdíjjal kapcsolatos szolgáltatásait:                                                                                                    |
| http://5.61.241.8/customers/activate/?code=2NTYRnvC62BY101n-2FQx6ND                                                                                                    |
| Kerjuk, hogy amennyiben nem Un kezdemenyezte a regisztraciot, hagyja figyeimen kivul jelen levelet.                                                                                                    |
| Inscientel, venzeti Utuljizetesi Szolgantato Zrt.                                                                                                    |
| web. <u>www.narge.na</u><br>E-mail: westfoldbu.go.hu                                                                                                    |
|                                                                                                    |
|                                                                                                    |

#### 1.2. Belépés a HU-GO rendszerbe

A regisztrált ügyfelek a HU-GO internetes ügyfélszolgálatán keresztül tudnak a folyószámlához tartozó gépjárműveikhez fedélzeti eszközt rendelni, vagy annak regisztrációját törölni. Az alábbiakban ennek a folyamatnak a lépéseit láthatja:

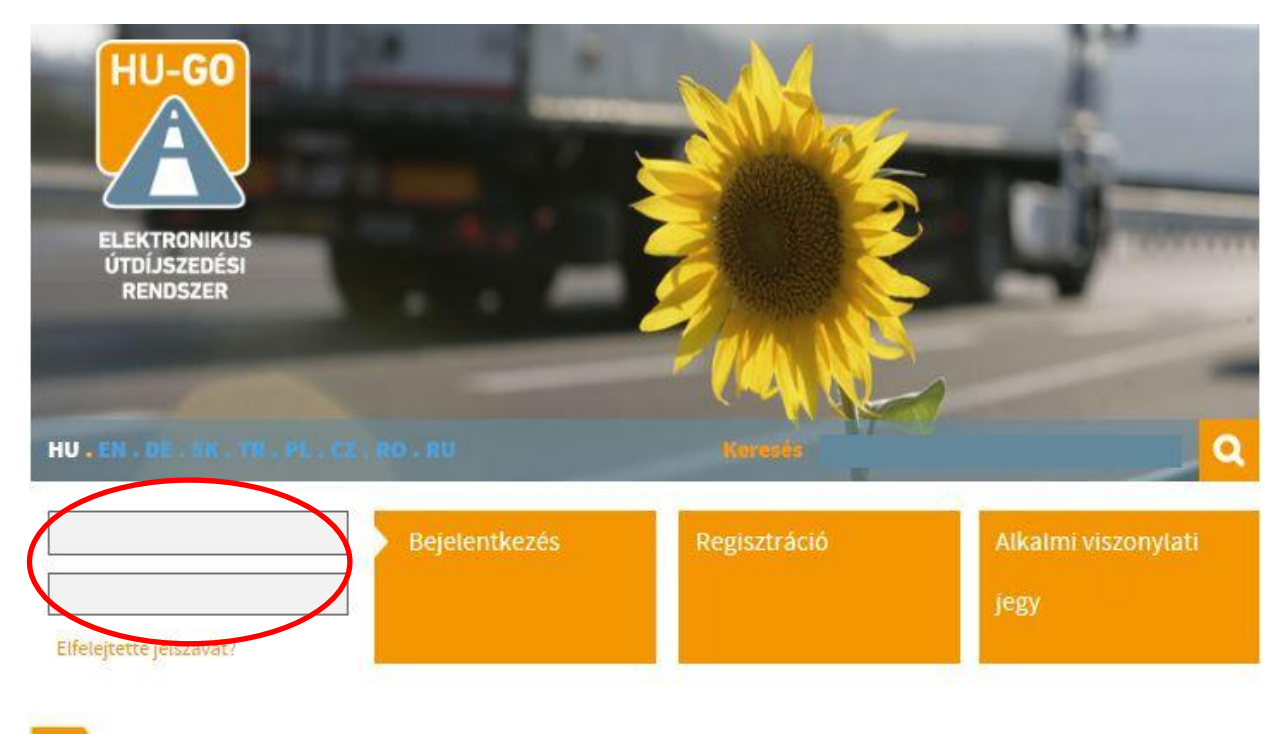

Hírek, aktuális . Általános információk . Fedélzeti eszköz . Térkép . Díjkalkulátor

Az ügyfélazonosító és a regisztráció során megadott jelszó beírása után megtekinthetjük a fontos rendszerüzeneteket.

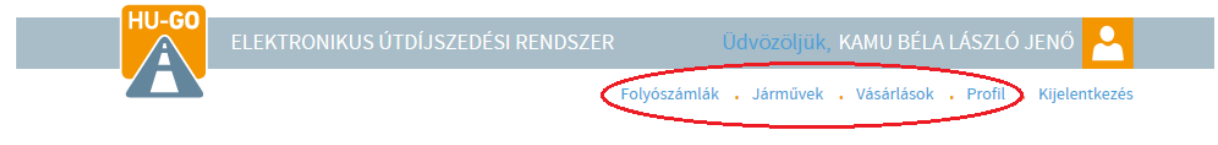

RENDSZERÜZENET/FONTOS!

A viszonylati jegy csak a kifizetést követően jogosít fel úthasználatra.

A **megváltott és kifizetett** viszonylati jegy kizárólag a **megtervezett** útvonalra, **egy irányban** biztosít **egyszeri** úthasználati jogosultságot.

Fedélzeti eszköz segítségével történő útdíjfizetésnél az utazás előtt mindig ellenőrizze, hogy a fedélzeti eszköz megfelelően működik, továbbá hogy rendelkezésre áll-e az utazáshoz szükséges egyenleg.

Az őszi időszakban az úthasználati jogosultságokra vonatkozó **fokozott ellenőrzések** várhatók, a jogosulatlan úthasználat szankciója 80.000 fortinttól 165.000 forintig terjedő közigazgatási bírság, mely 8 óránként újra kiszabható.

A felségjelzés megadásánál kérjük, hogy a tehergépjármű rendszámán szereplő felségjelzést tüntesse fel.

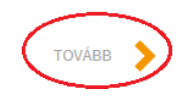

A tovább gombra kattintva a meglévő folyószámlák közül választhatunk (új regisztráció esetén az első folyószámla automatikusan létrejön):

1.3. Folyószámla kiválasztása

| A                     |                | Folyószámlák | <ul> <li>Járművek , Vásárlások , P</li> </ul> | rofil . Kijelentke |
|-----------------------|----------------|--------------|-----------------------------------------------|--------------------|
|                       | Fol            | yószámlá     | k                                             |                    |
| Folyószámla azonosító | Típus          | Egyenleg     |                                               |                    |
| 241297126             | Előre fizetett | 0 HUF        | ÚJ GÉPJÁRMŰ 🚦                                 | ТОУА́ВВ            |
| 241905045             | Előre fizetett | 0 HUF        |                                               | Toulos             |

A kiválasztott folyószámlára felvehetünk új gépjárművet, vagy a Tovább gomb segítségével a "Főmenühöz" juthatunk (ezt később mutatjuk be).

Nézzük az első esetet:

### 1.4. Új gépjármű felvétele (OBU hozzárendeléssel)

Az alábbi képet látjuk ebben az esetben:

# Gépjármű

| Ország*                       | Magyarország                                                                                                    | 1                                                                                                    |
|-------------------------------|----------------------------------------------------------------------------------------------------|----------------------------------------------------------------------------------------------------|
|                               | Jármű rendszámán feltüntetett fe                                                                                                    | lségielzés                                                                                                    |
| Rendszám*                     |                                                                                                    |                                                                                                    |
| Euró-kód*                     | Válasszon Euró-kódot!                                                                                                    |                                                                                                    |
| Kategória*                    | Válasszon kategóriát!                                                                                                    |                                                                                                    |
| Folyószámlához<br>rendelés*   | Válasszon folyószámlát!                                                                                                    |                                                                                                    |
| OBU id                        |                                                                                                    |                                                                                                    |
|                               | pl. 940123654987                                                                                                    |                                                                                                    |
| OBU PIN                       |                                                                                                    |                                                                                                    |
|                               | PIN használata OBU szolgáltatónk                                                                                                    | ént eltérhet                                                                                                    |
| Járműkategória<br>beállítása* | Web                                                                                                    |                                                                                                    |
|                               | HU-GO portálon esetén: Minden e<br>jármű adatai között megadott ten<br>érték alapján történik az útdíj bev<br>Bevallási Közreműködő igényber                                                                            | esetben a HU-GO oldalor<br>gelyszám (JDB-) kategór<br>allása.<br><b>vételével</b> esetén:                             |
|                               | Amennyiben a Bevallási Közreműl<br>kategóriát, akkor annak alapján tö<br>Természetesen abban az esetben,<br>Közreműködő nem küld ilyen érté<br>oldalon, a jármű adatai között me<br>alapján történik az útdíj bevallása | ködő küld tengelyszám<br>örténik az útdíj bevallási<br>, ha a bevallási<br>ket, szintén a HU-GO<br>gadott tengelyszám |
| Súly                          |                                                                                                    | t                                                                                                    |
| Tengelyterhelés               |                                                                                                    | t                                                                                                    |
| Szélesség                     |                                                                                                    | m                                                                                                    |
| Magasság                      |                                                                                                    | m                                                                                                    |
|                               |                                                                                                    |                                                                                                    |

\* Kötelező mező

MÉGSE MENTÉS

#### Kötelezően kitöltendő mezők:

- Ki kell választani az felségjelzést
- Meg kell adni a rendszámot
- Ki kell választani az emissziós osztályt (EURO-kódot)
- Meg kell adni a tengelyszámot
- Válasszuk ki a folyószámlát
- Ki kell választani, hogy a tengelyszám állítás a HU-GO portálon (a weboldalon), vagy a Bevallási Közreműködő igénybevételével fog-e történni.

Opcionálisan megadható adatok:

- Ha egyidejűleg fedélzeti eszközt is szeretnénk regisztrálni, meg kell adni annak egyedi azonosító számát (OBU ID), amit a vásárláskor az eszközhöz kaptunk.
- Bevallási Közreműködőtől függően szükséges lehet OBU PIN kód megadására is (ha az adott bevallási közreműködő nem biztosít PIN kódot, ez a mező üresen hagyható).
- Jármű: súlya, tengelyterhelése, szélessége, magassága, hossza (Ezek abban az esetben szükségesek, ha nem fedélzeti eszközön keresztül vallja be úthasználatát, hanem viszonylati jeggyel.)

Majd a "Mentés" gombbal rögzíteni szükséges a megadott adatokat!

A mentés után az alábbi képet kapjuk (ha OBU regisztráció nem történt):

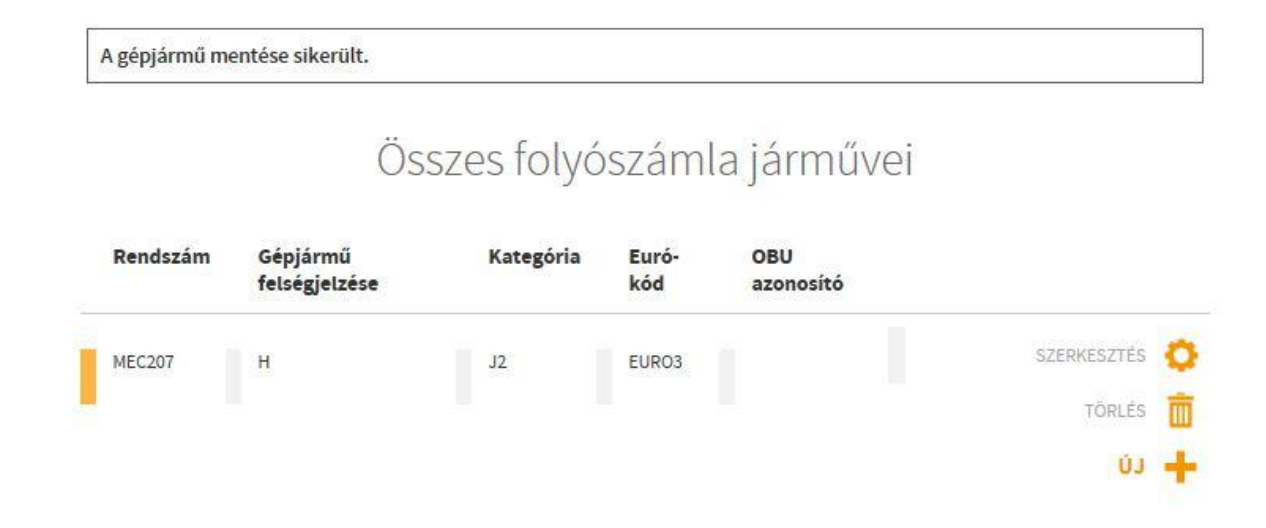

#### 2. Főmenü

Ha több folyószámlával illetve járművel rendelkezünk, megtekinthetjük azokat az <u>Összes folyószámla járművei</u> menüpont alatt, ahol szerkeszthetjük is az adatokat. A kiválasztott számlához tartozó járműhöz az <u>Ezen folyószámla járművei</u> menüpont alatt tudunk új fedélzeti eszközt rendelni.

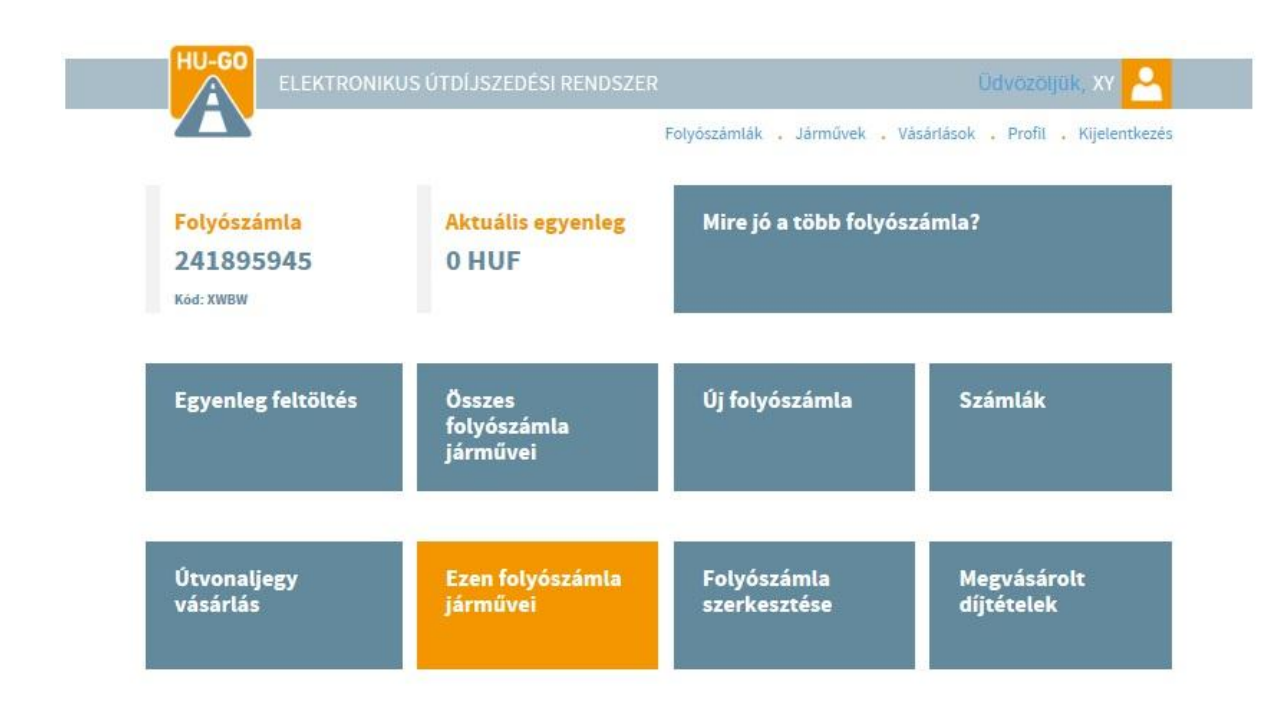

#### 2.1. Fedélzeti eszköz összerendelése

Ha a jármű regisztrációja során nem tette meg, akkor ezen menüpont alatt is hozzárendelhet fedélzeti eszközt a járműhöz, ha az OBU összerendelés gombot választja:

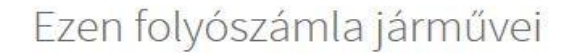

| Folyószám<br>241895945 | la                        |           |              |                  |                        |   |
|------------------------|---------------------------|-----------|--------------|------------------|------------------------|---|
| Rendszám               | Gépjármű<br>felségjelzése | Kategória | Euró-<br>kód | OBU<br>azonosító |                        |   |
| MEC207                 | н                         | J2        | EUR03        |                  | OBU ÖSSZERENDELÉS      | 0 |
|                        |                           |           |              |                  | TÖRLÉS                 | Ē |
|                        |                           |           |              | VISSZA           | ÚJ GÉPJÁRMŰ KAPCSOLÁSA | + |

# Gépjármű OBU beállítása

| Rendszám                      | MEC207                                                                  | 0                                                                                                    |                                                                                                |                                                                                                    |                   |
|-------------------------------|-------------------------------------------------------------------------|----------------------------------------------------------------------------------------------------|------------------------------------------------------------------------------------------------|----------------------------------------------------------------------------------------------------|-------------------|
| Euró-kód                      | EURO3                                                                   |                                                                                                    |                                                                                                |                                                                                                    |                   |
| Categória                     | J2                                                                      |                                                                                                    |                                                                                                |                                                                                                    |                   |
|                               |                                                                         |                                                                                                    |                                                                                                | SZERKESZTÉS                                                                                                    | 0                 |
| DBU                           |                                                                         |                                                                                                    |                                                                                                |                                                                                                    |                   |
| )BU Id                        |                                                                         |                                                                                                    |                                                                                                |                                                                                                    |                   |
|                               | pl. 9401                                                                | 23654987                                                                                                    |                                                                                                |                                                                                                    | -                 |
| OBU PIN                       |                                                                         |                                                                                                    |                                                                                                |                                                                                                    |                   |
|                               | PIN has                                                                 | ználata OBU szolg                                                                                                    | jáltatónkér                                                                                    | nt eltérhet                                                                                                    |                   |
| lárműkategória<br>beállítása* | Bevallási Közreműködő igénybevételével                                  |                                                                                                    |                                                                                                |                                                                                                    |                   |
|                               | HU-GO<br>jármű a<br>érték al                                            | <b>portálon</b> esetén: l<br>datai között mega<br>apján történik az i                                                                              | Minden ese<br>adott tenge<br>útdíj bevall                                                      | tben a HU-GO old<br>Iyszám (JDB-) kate<br>ása.                                                                                  | alon, a<br>egória |
|                               | Bevallá<br>Amenny<br>kategór<br>Termés:<br>Közrem<br>oldalon<br>alapján | si Közreműködő i<br>iiben a Bevallási K<br>iát, akkor annak a<br>zetesen abban az<br>űködő nem küld i<br>, a jármű adatai k<br>történik az útdíj b | igénybevé<br>lőzreműkö<br>lapján tört<br>esetben, h<br>lyen értéke<br>özött mega<br>bevallása. | <b>telével</b> esetén:<br>dő küld tengelyszá<br>énik az útdíj beval<br>a a bevallási<br>t, szintén a HU-GO<br>ldott tengelyszám | im<br>lása.       |
|                               | Termés.<br>Közrem<br>oldalon<br>alapján                                 | zetesen abban az<br>űködő nem küld i<br>, a jármű adatai k<br>történik az útdíj b                                                                  | esetben, h<br>lyen értéke<br>özött mega<br>bevallása.                                          | a a bevallási<br>t, szintén a HU-GC<br>dott tengelyszám                                                                         |                   |
| 1                             | 4ÉGSE                                                                   | OBU TÖR                                                                                                    | LÉSE                                                                                           | MENTÉS                                                                                                    | >                 |

A szükséges adatok beírásával, a "Mentés" után az alábbi képet jelenik meg:

## Ezen folyószámla járművei

| Folyószám<br>xxxxxxxx<br>Rendszám | lla<br>Flottakezelő | OBU azonosító | Flotta státusz |        |      |                   |   |
|-----------------------------------|---------------------|---------------|----------------|--------|------|-------------------|---|
| xxxxxx                            | xxxxxx              | ****          |                | TÖRLÉS | Ō    | OBU ÖSSZERENDELÉS | 0 |
|                                   |                     |               | VISSZA         | ÚJ G   | ÉPJÁ | RMÜ KAPCSOLÁSA    | + |

#### 2.2. Fedélzeti eszköz törlése

Ha a regisztrált fedélzeti eszköz törlése válik szükségessé, válassza ki a "OBU törlése" gombot! A sikeres törléshez a PIN-kód megadása is szükséges (ha a regisztráció során igényelt PIN kódot az OBU)!

| rotyoszamta. 2                | 41895945                                                                                                    |
|-------------------------------|----------------------------------------------------------------------------------------------------|
| Rendszám                      | MEC207                                                                                                    |
| Euró-kód                      | EURO3                                                                                                    |
| Kategória                     | J2                                                                                                    |
| ови                           | SZERKESZTÉS 🔅                                                                                                    |
| OBU Id                        | Uzenet a weblapról                                                                                                    |
| OBU PIN                       | PIN használata OBU szolgáltatónként eltérhe                                                                                                    |
| Járműkategória<br>beállítása* | Bevallási Közreműködő igénybevételével<br>HU-GO portálon esetén: Minden esetben a H<br>jármű adatai között megadott tengelyszám<br>érték alapján történik az útdíj bevallása.<br>Bevallási Közreműködő igénybevételével esetén:<br>Amennyiben a Bevallási Közreműködő küld tengelyszám<br>kategóriát, akkor annak alapján történik az útdíj bevallása.<br>Természetesen abban az esetben, ha a bevallási<br>Közreműködő nem küld Ilyen értéket, szintén a HU-GO<br>oldalon, a jármű adatai között megadott tengelyszám |

#### 2.3. Jármű törlése a számláról

Ha a regisztrált jármű törlése válik szükségessé, akkor az Ezen folyószámla járművei menüben válasszuk ki a "Törlés" gombot!

## Ezen folyószámla járművei

| A gépjármű kapcsolása a számlához sikerült. |                       |               |              | Üzenet a weblapról                             |  |  |
|---------------------------------------------|-----------------------|---------------|--------------|------------------------------------------------|--|--|
| Folyószán<br>24189594                       | <mark>11a</mark><br>5 |               |              | Biztosan törli a gépjárművet a folyószámláról? |  |  |
| Rendszám                                    | Flottakezelő          | OBU azonosító | Flotta státu | OK Mégse                                       |  |  |
| xxxxxx                                      | xxxxxx                | *****         |              | TÖRLÉS 💼 OBU ÖSSZERENDELÉS 🔇                   |  |  |
|                                             |                       |               | VISS         | 🗛 ÚJ GÉPJÁRMŰ KAPCSOLÁSA 📕                     |  |  |

A megerősítéssel a törlés véglegessé válik, és a következő üzenet jelenik meg:

# Ezen folyószámla járművei

| A gépjármű törlése       | a folyószámláról sikerült. |               |                          |
|--------------------------|----------------------------|---------------|--------------------------|
| Folyószámla<br>241895945 |                            |               |                          |
| Rendszám                 | Flottakezelő               | OBU azonosító | Flotta státusz           |
|                          |                            | VISSZA        | ÚJ GÉPJÁRMŰ KAPCSOLÁSA 🕂 |